## **User Manual for ESP32 Burning Testing Development Board**

1. Download the corresponding CP2104 serial chip driver according to the operating system and install.

https://www.silabs.com/products/development-tools/software/usb-to-uartbridge-vcp-drivers

2. Go to this page to download the ESP Flash Download Tool.

https://www.espressif.com/en/support/download/other-tools

3. Download firmware automatically:

Plug into the ESP-WROVER module, then turn on the power switch.

Open the burning software, cooperated with the flash download tool, configure the corresponding burning parameters.

Then click on the START, you can start the firmware burning. The downloader will reset automatically and make the module enter the burning mode.

4. Download firmware manually:

Plug into the ESP-WROVER module, then turn on the power switch.

Open the burning software, configure the corresponding burning parameters.

Long press the burning button, then press the reset button. Click on the START, you can burn the firmware.